## Help Articles What are the steps to ensure a successful credit card transaction process with TSYS or Open Edge?

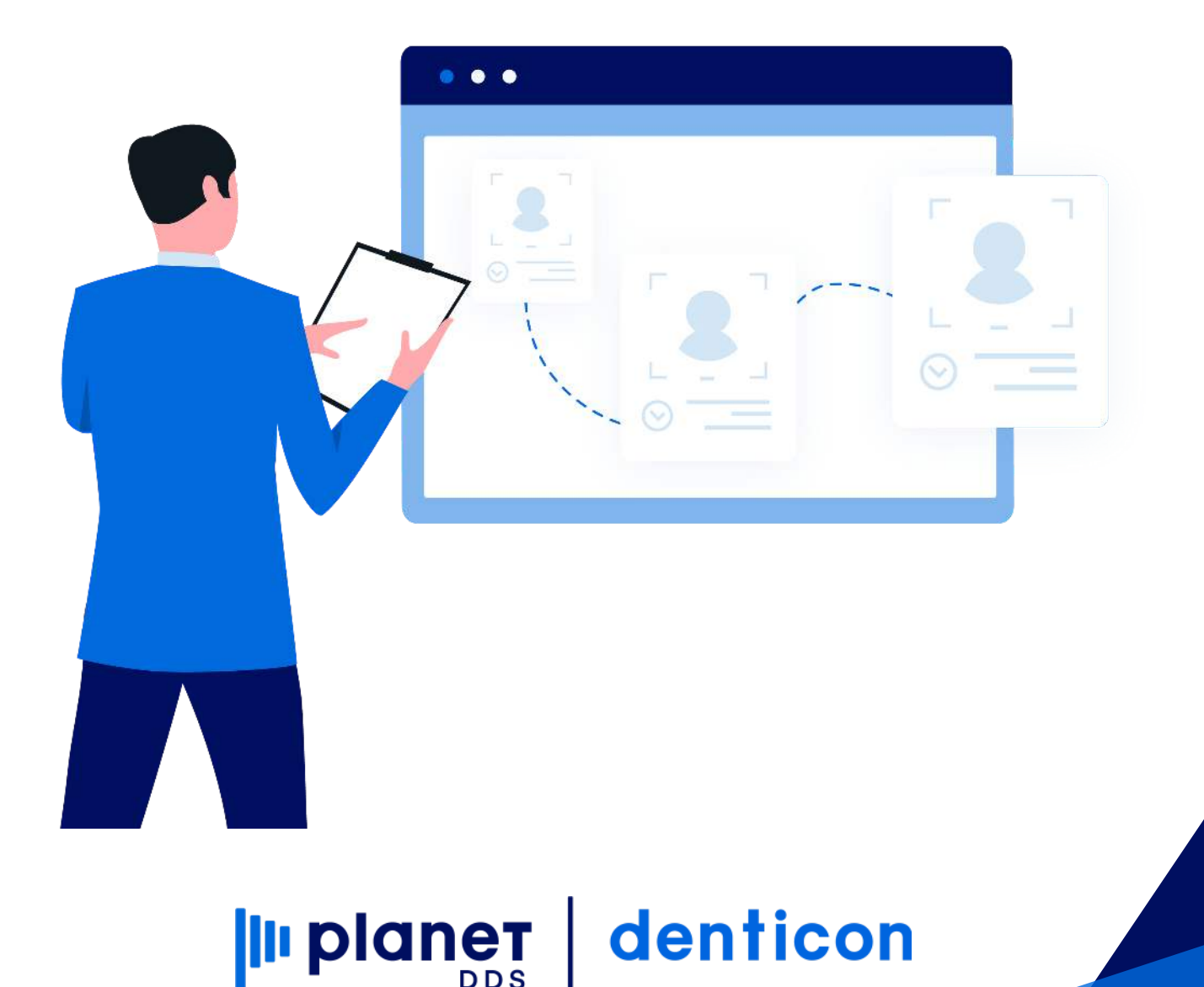

## What are the steps to ensure a successful credit card transaction process with TSYS or Open Edge?

If using TSYS or Open Edge credit card processing services in Denticon, all financial transactions begin in Denticon.

Failure to process a credit card payment in Denticon differently from these steps will not return the desired results for a successful card charge.

- Access the Transaction Entry screen through (1) the word "Transactions" and choose the "Transaction Entry" option from the drop-down box, or (2) the Transaction Entry icon in the picture toolbar
- Select the Payment/Adjustments tab
- Select the "Payment Types" radio button
- Select the card type
- Indicate the charge amount
- Click Launch VX805/Launch OpenEdge or Swipe Card button
- When prompted by the popup message, swipe the card so the card data is captured and the fields are populated
- Enter the CVV (for assistance regarding the CVV information, click What is CVV #)
- Click the Apply button

The successful credit card transaction is shown on the Transaction Entry screen. The transaction will also show on the Account Ledger.

If the office does not use TSYS or Open Edge credit card processing services in Denticon:

- the credit card transaction must be generated on the office's stand-alone processing method
- the payment transaction must be manually recorded in Denticon

NOTE: For financial security concerns, Denticon does not capture nor retain any credit card information in its records.

USB

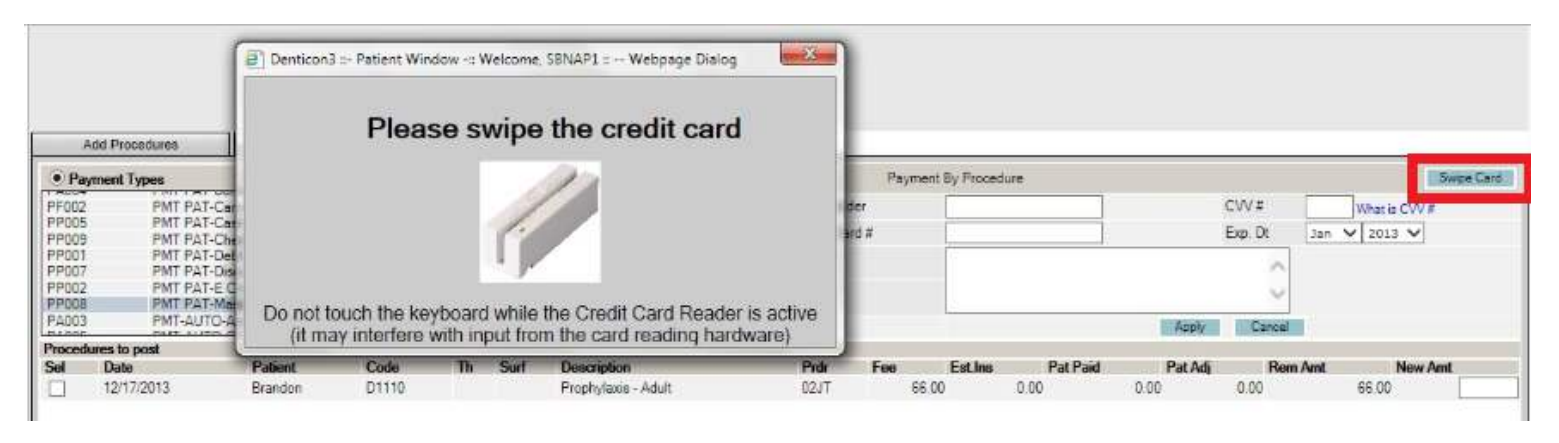

## VX805

| Senedulor     |            |                                                           |                          | Reports - Report New | / Commonserv |            | Deveriy Hi                                                              | ils organic Dentistration         | · wy Account                              | rodom                         |                                                                         |                                                            |           |
|---------------|------------|-----------------------------------------------------------|--------------------------|----------------------|--------------|------------|-------------------------------------------------------------------------|-----------------------------------|-------------------------------------------|-------------------------------|-------------------------------------------------------------------------|------------------------------------------------------------|-----------|
| ■ 合.          | \$. 🕸      | 7 📆 🕎 🖻                                                   | 4401                     | 🗒 🚔 🖂 🚅 🕻            | 9 🛇 😍        |            | S 🌮 🥵                                                                   | 🖺 I 😂 Search Patier               | en 💽 🗏 🥶                                  |                               |                                                                         |                                                            |           |
| Transaction   | s Entry    |                                                           |                          |                      |              |            |                                                                         |                                   |                                           |                               | PGI                                                                     | D :3158 / OIE                                              | D:102 📥   |
| *<br>*        |            | Patient: Carlyle, Pa<br>(H): 345-678-9098<br>(C):<br>(W): | BD : 10/12/2<br>ID : 674 | 2000                 |              | Туре       | Responsible:Ca<br>Balance: 1955.2<br>Est Ins: 956.00<br>Est Pat: 999.20 | rlyle, Corina<br>9 BD : 5/16/1981 | Prim. Ins:ME<br>800-638-9599<br>Sec. Ins: | T LIFE<br>9 SubID : 099099094 | Today's Total<br>Today's Est. Do<br>Today's Est. Ins<br>Today's Est. Pa | Charges:0.00<br>ed: 0.00<br>Portion: 0.00<br>Portion: 0.00 | D<br>0    |
| Transaction I | Date : 4/1 | 13/2020 Go                                                | <u>1</u>                 |                      | 01KC :       | Carson, Ka | athleen DMD 🔹                                                           | Preferred Hygienist               | •                                         |                               | Ledger                                                                  | Crea                                                       | ate Claim |
| Pm Date       |            | Patient                                                   | Office                   | A Code               | Th Su        | rf N       | Description                                                             |                                   | E                                         | Sill Dur Prdr                 | Est Pat                                                                 | Est Ins                                                    | Amount    |
| No records    | to displa  | у.                                                        |                          |                      |              |            |                                                                         |                                   |                                           |                               |                                                                         |                                                            |           |
| Add Proce     | edures     | Payments / Adjus                                          | stments                  |                      |              |            |                                                                         |                                   |                                           |                               |                                                                         |                                                            |           |

| •                 | ayment Types      |                                                   | Adjustn                     | nent Ty | pes  |                                                    | Payment By Procedur  | e    |             |        |          |         |             | Lou     | inch VX80              | 5 |
|-------------------|-------------------|---------------------------------------------------|-----------------------------|---------|------|----------------------------------------------------|----------------------|------|-------------|--------|----------|---------|-------------|---------|------------------------|---|
| PA0<br>PF0<br>PP0 | 4 F<br>2 F<br>5 F | PMT PAT-Bank D<br>PMT PAT-Care Cr<br>PMT PAT-Cash | ebit Card<br>edit           |         |      | Amount* 129.20                                     | Device Name<br>Notes | •    | Manual Entr | у      |          |         |             |         | nch VX80<br>t<br>129.2 |   |
| PPO               | 11 F              | PMT PAT-Debit C                                   | ard                         |         |      |                                                    |                      |      |             |        |          |         |             |         |                        |   |
| PP0               | 2 F               | PMT PAT-E Check                                   | n<br>k                      |         |      |                                                    |                      |      |             |        |          |         |             |         |                        |   |
| PP0<br>PA0        | 18 F<br>13 F      | PMT PAT-Master<br>PMT-AUTO-Amer                   | Card / Visa<br>ican Express |         |      | *                                                  |                      |      |             |        |          | Cancel  |             |         |                        |   |
| Proc              | edures to post    | t.                                                |                             |         |      |                                                    |                      |      |             |        |          |         |             |         | 5                      | 1 |
| Sel               | Date              | Patient                                           | Code                        | Th      | Surf | Description                                        |                      | Prdr | Fee         | EstIns | Pat Paid | Pat Adj | Rem Amt     | New Amt | t                      | 4 |
| 4                 | 10/22/2018        | Paisley                                           | D2393                       | 14      | BMO  | Resin Composite Three Surfaces Posterior (Permane) |                      | 01KC | 696.00      | 556.80 |          | 0.00 10 | 0.00 129.20 | )       | 129.2                  |   |
|                   | 11/9/2018         | Paisley                                           | D2331                       | 7       | MI   | Resin Composite Two Surfaces Anterior              |                      | 01KC | 123.00      | 98.40  |          | 0.00 0  | 0.00 13.00  | )       |                        | 1 |
|                   | 11/9/2018         | Paisley                                           | D2331                       | 8       | MI   | Resin Composite Two Surfaces Anterior              |                      | 01KC | 123.00      | 98.40  |          | 0.00 0  | 0.00 13.00  | )       |                        |   |
|                   | 11/9/2018         | Paisley                                           | AD004                       |         |      | ADJ ON - Increase Patient                          |                      | 01KC | 10.00       | 0.00   | i.       | 0.00 0  | 0.00 10.00  | )       |                        |   |

© 2020 Planet DDS | Privacy Policy

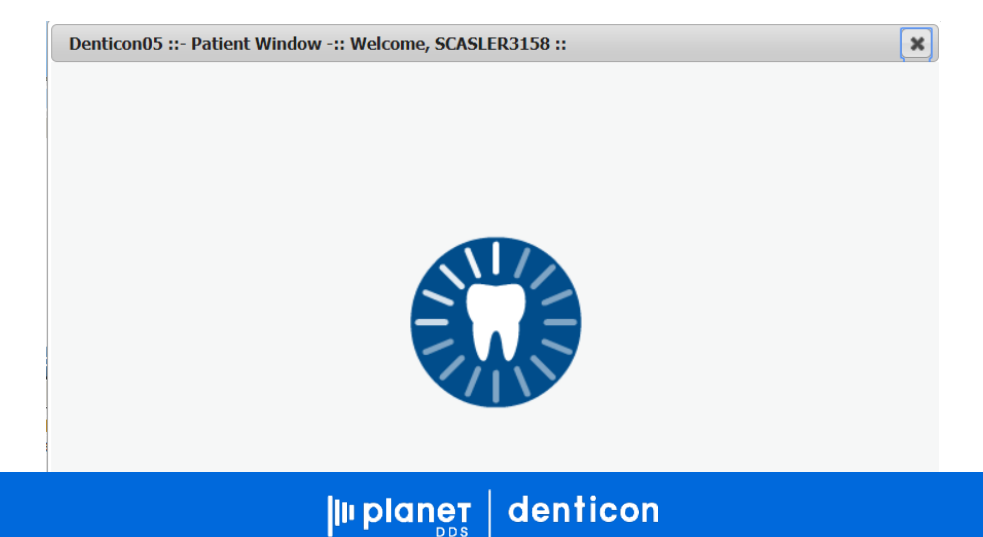

o https://www.denticon.com/ASPX/Transactions/TransactionEntry.aspx

| Scheduler      | Patient Transa                              | ictions • Charling                   | Reports (Old)   | Reports • Utilities • | Setup •      | MD Smiles [135]                                                                            | <ul> <li>Help</li> </ul> | My Page Logo                                                         | 11-                                   |                                                                          |                                                                |
|----------------|---------------------------------------------|--------------------------------------|-----------------|-----------------------|--------------|--------------------------------------------------------------------------------------------|--------------------------|----------------------------------------------------------------------|---------------------------------------|--------------------------------------------------------------------------|----------------------------------------------------------------|
| 🔳 🏠 🎗          | . 🕸 🕅 🕷 🖗                                   | 2 🔣 🕰 🎝                              | 🖢 🗒 💾 🖂 (       | ≓ 🖸 🛇 😍 🗧             | 2 🕤          | 📝 🕹 🖳 🛞                                                                                    | Bearch Ratient           | ≥ - 25                                                               |                                       |                                                                          |                                                                |
| Transactions   | Entry                                       |                                      |                 |                       |              |                                                                                            |                          |                                                                      |                                       | PGI                                                                      | D.3158 / OID.135 📥                                             |
|                | Patient: Gai<br>(H):<br>(C): 973-94<br>(W): | ns, Holly<br>BD : 5<br>5-9669 TD : 1 | /19/1990<br>086 |                       | Туре         | Responsible:Gains, Holly<br>Balance: 1002.30 BD : 5<br>Est Tins: 891.18<br>Est Pat: 111.12 | /19/1990                 | Prim. Ins:Cign.<br>800-525-5803 (<br>Sec. Ins:MET I.<br>800-638-9599 | A (CA 5030)<br>SubID : R847512<br>IFE | Today's Total<br>Today's Est. De<br>Today's Est. The<br>Today's Est. Pat | Charges:0.00<br>ed: 0.00<br>s Portion: 0.00<br>t Portion: 0.00 |
| Transaction Da | ate : 1/27/2021                             | Go                                   |                 | HUNTER : I            | Hunter, Grac | e DDS 🗸 🗸                                                                                  | ed Hygienist             | ~                                                                    |                                       | Ledger                                                                   | Create Claim                                                   |
| Pm Dale        | Patien                                      | l Office                             | A Cod           | e Th Surf             | N De         | scription                                                                                  |                          | Bill                                                                 | Dur Prdr                              | Est Pal                                                                  | Est Ins Amoun                                                  |

No records to display.

A COLUMN A

| • Pa | ayment Types                                                                                                    | 1                    | Adjustment | Types             |      |                       |                                      | Payment By | Y Procedure |          |         |          |         | Manua   | al Entry Lounch C | penE |
|------|----------------------------------------------------------------------------------------------------|----------------------|------------|-------------------|------|-----------------------|--------------------------------------|------------|-------------|----------|---------|----------|---------|---------|-------------------|------|
| Code | E                                                                                                    | escription           | ard / Visa |                   |      | ^                     |                                      |            |             |          |         |          |         |         |                   | _    |
| estC | C                                                                                                    | areCredit Payment    | lest       |                   |      | Amount*               |                                      |            | Notes       |          |         |          |         |         |                   |      |
| 9    | c                                                                                                    | c outside of Dentici | on         |                   |      |                       |                                      |            |             | 1        |         |          |         | 1       |                   |      |
| PCC  | C F                                                                                                    | aid outside of Dent  | icon       |                   |      |                       |                                      |            |             |          |         |          |         |         |                   |      |
| P006 | 2006 PMT PAT-American Express                                                                                       |                      |            |                   |      |                       |                                      |            |             |          |         |          |         |         |                   |      |
| A004 | A004         PMT PAT-Bank Debit Card           F002         PMT PAT-Care Credit           P005         PMT PAT-Cash |                      |            |                   |      |                       |                                      |            |             | 2        |         |          |         |         |                   |      |
| P002 |                                                                                                    |                      | + Apply To | Responsible Party | ~    |                       |                                      |            |             | Apply Ca | ncel    |          |         |         |                   |      |
| roce | dures to pos                                                                                                    | r i                  |            |                   |      |                       |                                      |            |             |          |         |          |         |         |                   |      |
| el   | Date                                                                                                    | Patient              | Code       | Th                | Surt | Description           |                                      |            | Prdr        | Fee      | Est.Ins | Pat Paid | Pat Adj | Rem Amt | New Amt           | t :  |
|      | 1/21/2021                                                                                                    | Holly                | D8870      |                   |      | Periodic Ortho Contra | dic Ortho Contract Billing - Patient |            |             |          | 111 12  | 0.00     | 0.00    | 0.00    | 111.12            | 1    |
|      |                                                                                                    |                      |            |                   |      |                       | and a second state of the            |            |             |          |         |          |         |         |                   | -    |